## Печать бланков рецептов, форма № 148-1/у-06(л)

При выборе подпункта меню «Печать бланков рецептов, форма № 148-1/у-06(л)» необходимо определить:

- Источник финансирования;
- врача, выписавшего льготные рецепты, из справочника;
- указать назначенное лекарственное средство;
- количество упаковок ЛС;
- количество рецептов.

| Для начала процесса печати необходимо нажать кнопку 🔲 Печать, для |
|-------------------------------------------------------------------|
| отказа от печати - Отмена.                                        |
| Кнопка становится доступной после определения обязательных        |
| параметров (см.рис.1).                                            |

| 限 Печать бланков рецептов, форма | №148-1/у-06(л)                             | x |  |  |  |  |  |
|----------------------------------|--------------------------------------------|---|--|--|--|--|--|
| Источник финансирования :        | ⊚ Федеральный 🔘 Региональный 🔘 7 нозологий |   |  |  |  |  |  |
| Врач :                           | Фамилия : Имя: Отчество :                  |   |  |  |  |  |  |
| Код ЛС :                         |                                            |   |  |  |  |  |  |
| Количество ЛС : 1.000            |                                            |   |  |  |  |  |  |
| Количество рецептов: 1           |                                            |   |  |  |  |  |  |
|                                  | Печать Отмена                              |   |  |  |  |  |  |

Рис. 1

По окончании печати появляется сообщение в окне «Операция завершена» (см.рис.2) с указанием результатов.

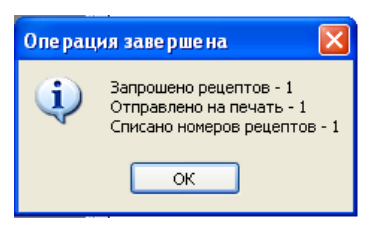

Рис. 2

В реестре рецептов распечатанные рецепты будут отмечены синим маркером (см. рис. 3)

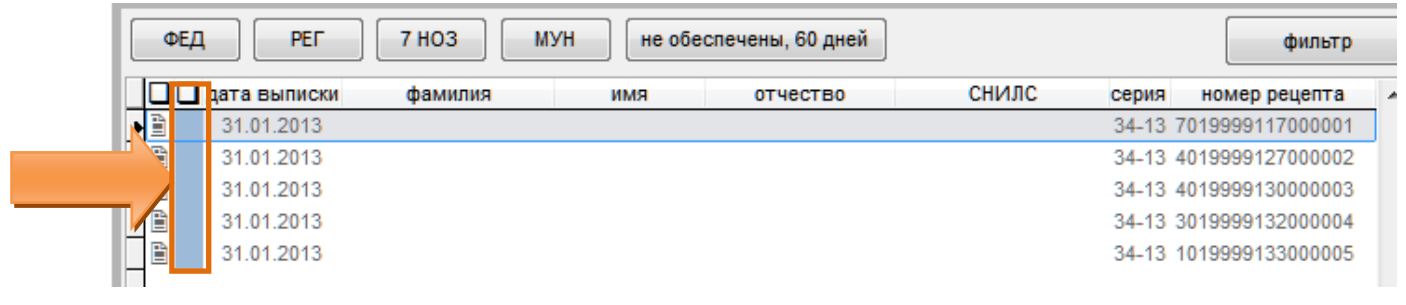

Рис. 3

## Ввод рецептов, форма № 148-1/у-06(л)

Для заполнения ранее распечатанной формы №148-1/у-06(л) требуется осуществить поиск в реестре рецептов.

Поиск в реестре рецептов осуществляется по ФИО льготника или же по номеру рецепта.

Для осуществления поиска требуется заполнить критерий поиска «Номер рецепта» (см. рис. 4) согласно ранее распечатанной форме.

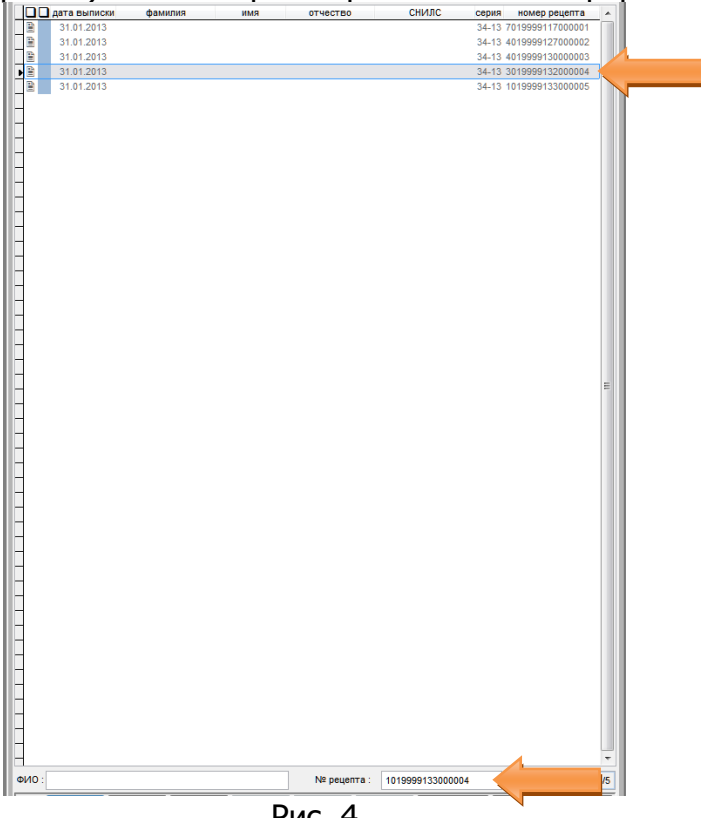

Рис. 4

В результате чего курсорная рамка переместится на искомый рецепт (см. рис. 4).

Нажать на кнопку [Править] или функциональную клавишу на клавиатуре F4 (см. рис. 5).

|     | РЕД РЕ       | г 7 НОЗ    | МУН     | не обе | спечены, 60 дне | й        |              |               | фильтр   |
|-----|--------------|------------|---------|--------|-----------------|----------|--------------|---------------|----------|
|     | 🔲 дата выпис | жи фамилия | 1       | имя    | отчество        |          | СНИЛС се     | рия номерр    | ецепта 🔺 |
|     | 31.01.2013   | 3          |         |        |                 |          | 34           | -13 701999911 | 7000001  |
|     | 31.01.2013   | 3          |         |        |                 |          | 34           | -13 401999912 | 7000002  |
|     | 31.01.2013   | 3          |         |        |                 |          | 34           | -13 401999913 | 0000003  |
|     | 31.01.2013   | 3          |         |        |                 |          | 34           | -13 301999913 | 2000004  |
|     | 51.01.201    | ,          |         |        |                 |          | J4           | -13 101333313 | 3000003  |
|     |              |            |         |        |                 |          |              |               |          |
|     |              |            |         |        |                 |          |              |               |          |
|     |              |            |         |        |                 |          |              |               |          |
|     |              |            |         |        |                 |          |              |               |          |
|     |              |            |         |        |                 |          |              |               |          |
|     |              |            |         |        |                 |          |              |               |          |
|     |              |            |         |        |                 |          |              |               |          |
|     |              |            |         |        |                 |          |              |               |          |
|     |              |            |         |        |                 |          |              |               |          |
|     |              |            |         |        |                 |          |              |               |          |
|     |              |            |         |        |                 |          |              |               |          |
|     |              |            |         |        |                 |          |              |               |          |
|     |              |            |         |        |                 |          |              |               |          |
|     |              |            |         |        |                 |          |              |               |          |
| -   |              |            |         |        |                 |          |              |               |          |
| -   |              |            |         |        |                 |          |              |               |          |
|     |              |            |         |        |                 |          |              |               |          |
|     |              |            |         |        |                 |          |              |               | =        |
|     |              |            |         |        |                 |          |              |               |          |
|     |              |            |         |        |                 |          |              |               |          |
|     |              |            |         |        |                 |          |              |               |          |
|     |              |            |         |        |                 |          |              |               |          |
|     |              |            |         |        |                 |          |              |               |          |
|     |              |            |         |        |                 |          |              |               |          |
|     |              |            |         |        |                 |          |              |               |          |
|     |              |            |         |        |                 |          |              |               |          |
|     |              |            |         |        |                 |          |              |               |          |
|     |              |            |         |        |                 |          |              |               |          |
|     |              |            |         |        |                 |          |              |               |          |
|     |              |            |         |        |                 |          |              |               |          |
|     |              |            |         |        |                 |          |              |               |          |
| -   |              |            |         |        |                 |          |              |               |          |
| -   |              |            |         |        |                 |          |              |               |          |
| -   |              |            |         |        |                 |          |              |               |          |
|     |              |            |         |        |                 |          |              |               |          |
|     |              |            |         |        |                 |          |              |               |          |
|     |              |            |         |        |                 |          |              |               |          |
|     |              |            |         |        |                 |          |              |               |          |
| _   |              |            |         |        |                 |          |              |               |          |
| Η   |              |            |         |        |                 |          |              |               | -        |
| ФИС | D :          |            |         |        | № рецеп         | га: 1019 | 999133000004 |               | 4/5      |
|     |              | [F4]       | [F5]    | [F6]   | [F7]            | удалить  | [F8]         | [INS]         | СНЯТЬ    |
|     |              | править    | росмотр | копия  | удалить         | BCe      | аннулировать | отметить      | отметки  |
|     |              |            |         |        | РИС. 5          |          |              |               |          |

Откроется форма редактирования рецепта (см. рис. 6).

| Рецепт №34-13-3019999132000004                                                        | ×                    |
|---------------------------------------------------------------------------------------|----------------------|
| Реквизиты льготника                                                                   | Навигация            |
| Источник финансирования : Тип оплаты:                                                 |                      |
| Федеральный                                                                           | льготника            |
| СНИЛС: Пиной субъект РФ Дата рождения:                                                | Реквизиты<br>рецепта |
| Фамилия : Имя: Отчество : [F7] Регистр                                                |                      |
| Пол: ○ Мужской ○ Женский Страховой полис: серия                                       |                      |
| Документ: 0                                                                           |                      |
| Серия док-та :                                                                        |                      |
| Представлен документ подтверждающий право льготы Срок действия льготы                 |                      |
| Документ №: от: с: по:                                                                |                      |
| Категория льготы : 0                                                                  |                      |
| Территория (ОКАТО): 34000 КОСТРОМСКАЯ ОБЛАСТЬ                                         |                      |
| Agpec:                                                                                |                      |
| Реквизиты рецепта                                                                     |                      |
| Рецепт                                                                                |                      |
| Серия: 34-13 Номер: 3019999132000004<br>Спок лейстека: © 10 лней © 1 месяи © 3 месяца |                      |
| Диагноз (МКБ)                                                                         |                      |
| Код:                                                                                  |                      |
| Ликарственное средство :                                                              |                      |
|                                                                                       |                      |
|                                                                                       |                      |
| Количество : 1.000                                                                    |                      |
| Лечащий врач :                                                                        |                      |
| Код: 9999 Фамилия: ВРАЧ Имя: ОТЛАДОЧНО Отчество: ЛПУ                                  |                      |
| Способ применения : 📖                                                                 |                      |
| Дата выписки рецепта 31.01.2013 🗲 Наличие протокола: 💿 нет 🔿 КЭК                      |                      |
|                                                                                       |                      |
|                                                                                       |                      |
|                                                                                       |                      |
|                                                                                       |                      |
|                                                                                       |                      |
|                                                                                       |                      |
|                                                                                       |                      |
|                                                                                       |                      |
|                                                                                       |                      |
|                                                                                       |                      |
|                                                                                       |                      |
|                                                                                       |                      |
|                                                                                       |                      |
|                                                                                       | ть                   |
| [roj nodro [roj nodro ]                                                               |                      |

Рис. 6

В форме ввода рецепта требуется заполнить на основании заполненной врачом формы №148-1/у-06(л) в ручную все не заполненные поля:

- указать реквизиты льготника;
- указать диагноз МКБ;
- указать способ применения (см. рис. 7).

Проверить и сохранить введённые данные.

ВАЖНО: Внесение изменений в сохранённый рецепт не возможно!

| Рецепт №34-13-3019999132000004                                                                                                    | <b></b>              |
|----------------------------------------------------------------------------------------------------|----------------------|
| Реквизиты льготника                                                                                                    | Навигация            |
| Источник финансирования : Тип оплаты:                                                                                                    | 1 Векризиты          |
| Федеральный () Региональный () 7 нозологий () Муниципальный                                                                                                    | льготника            |
| СНИЛС: 002-336-671 03 Пиной субъект РФ Дата рождения: 01.07.1967                                                                                                    | Реквизиты<br>рецепта |
| Фамилия : ГОРЛОВА Имя: ТАТЪЯНА Отчество : АНАТОЛЬЕВНА [F7] Регистр                                                                                                    |                      |
| Пол : ○ Мужской                                                                                                    |                      |
| Документ: 0                                                                                                    |                      |
| Серия док-та:                                                                                                    |                      |
| Представлен документ подтверждающий право пытоты                                                                                                    |                      |
| Документ №:от:с:с:                                                                                                    |                      |
| Категория льготы: 81 ИНВАЛИДЫ (ІСТЕПЕНЬ)                                                                                                    |                      |
|                                                                                                    |                      |
| Адрес: 156009 КОСТРОМСКАЯ ОБЛ.КОСТРОМСКОЙ Р-Н.КОСТРОМА Г ЮБИЛЕЙНЫЙ МКР 1 54                                                                                                    |                      |
|                                                                                                    |                      |
| Реквизиты рецепта                                                                                                    |                      |
| Рецепт                                                                                                    |                      |
| Серия : 34-13 Номер : 3019999132000004 Срок действия : О 10 дней о 1 месяц О 3 месяца                                                                                                    |                      |
|                                                                                                    |                      |
|                                                                                                    |                      |
| Тип наименования:    торговое   МНН                                                                                                    |                      |
| Код: 999130 ТРОКСЕРУТИН-МИК, КАПСУЛЫ, 300МГ. №50                                                                                                    |                      |
|                                                                                                    |                      |
| Количество : 1.000                                                                                                    |                      |
| Лечащий врач :                                                                                                    |                      |
| Код: 9999 Фамилия: ВРАЧ Имя: ОТЛАДОЧНО Отчество: ЛПУ                                                                                                    |                      |
| Способ применения : по 1 таблетке 3 раза в день                                                                                                    |                      |
| Дата выписки рецепта 31.01.2013 🚑 Наличие протокола: 🍥 нет 🖱 КЭК                                                                                                    |                      |
|                                                                                                    |                      |
|                                                                                                    |                      |
|                                                                                                    |                      |
|                                                                                                    |                      |
|                                                                                                    |                      |
|                                                                                                    |                      |
|                                                                                                    |                      |
|                                                                                                    |                      |
|                                                                                                    |                      |
|                                                                                                    |                      |
|                                                                                                    |                      |
|                                                                                                    |                      |
|                                                                                                    |                      |
|                                                                                                    |                      |
|                                                                                                    |                      |
| (restermine) from the free second second sec |                      |

Рис. 7.